## Downloading Adobe Connect and Joining an Adobe Connect session.

## You will need to use Microsoft Edge (not Explorer) or Google Chrome or Safari!

1. You will need to download adobe connect. Control click on link below.

https://helpx.adobe.com/adobe-connect/connect-downloads-updates.html

2. Scroll down the page until you find the appropriate link for your computer system.

## Meeting Applications for Adobe Connect

Adobe Connect meeting applications are backwards compatible with earlier versions of Adobe Connect. Please note that although there is currently no application for Linux, users on Linux (Ubuntu, Red Hat and OpenSUSE) can still attend, host, or present in meetings in the browser.

- · For Windows: http://www.adobe.com/go/Connectsetup
- · For Mac: http://www.adobe.com/go/ConnectSetupMac (version 2019.9.2.dmg format, posted on 6th Dec 2019)
- 3. Click on the appropriate link and select run.

| What do you want to do with ConnectSetup.exe (287 KB)? | Run  | Savo | <b>^</b> |
|--------------------------------------------------------|------|------|----------|
| From: download.adobe.com                               | Kult | Save |          |

groom

4. You will then have the following. You can select for it to be a desktop icon.

## Welcome to Adobe Connect!

Enter the Adobe Connect meeting, seminar or content URL to join.

|                              | A               |
|------------------------------|-----------------|
| Continue yourdomain.adobecon | nect.com/meetin |

5. Cut and paste the Meeting URL below and click Continue to join meeting:

https://connect.schools.nsw.edu.au/pandc26october/

6. Copy and paste into above at the scheduled meeting time and press continue.

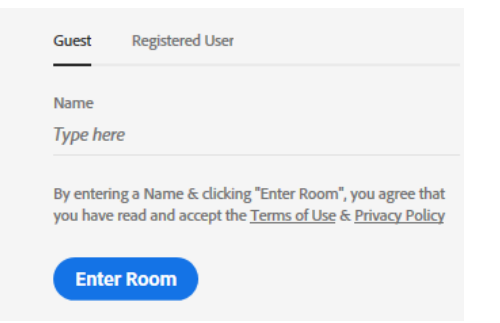

7. Select Guest and type your name and press Enter Room.

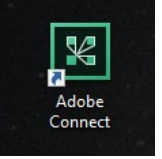